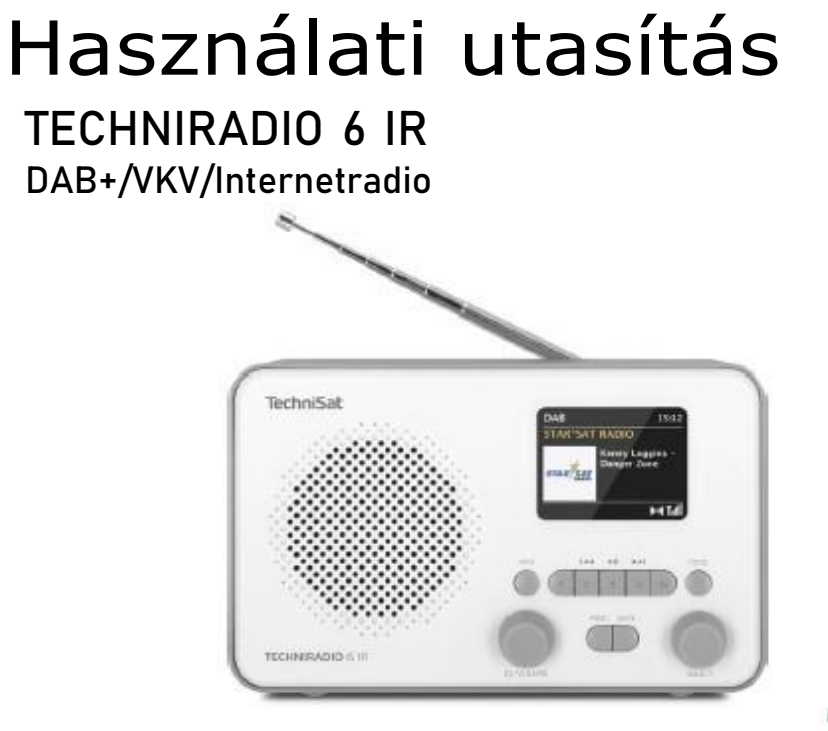

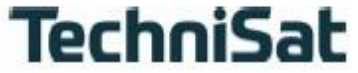

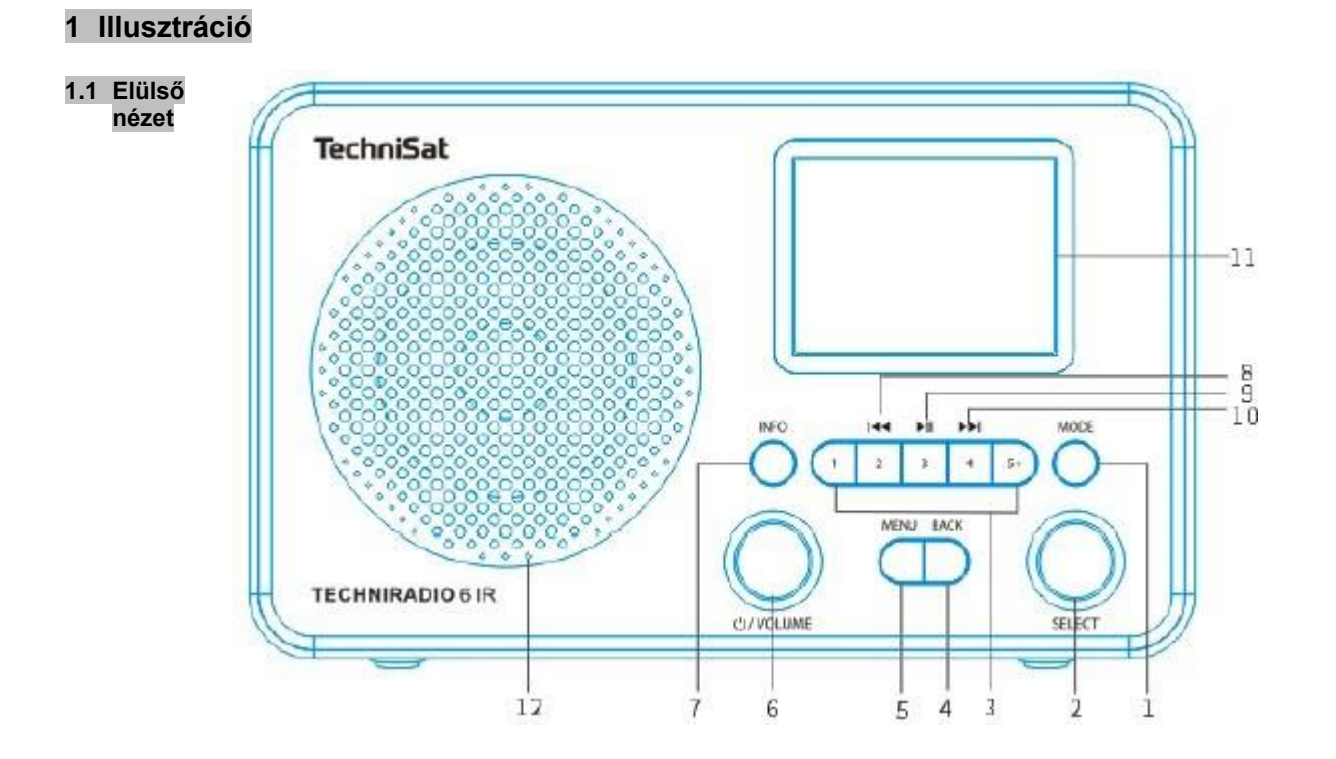

#### 1.2 Hátsó nézet

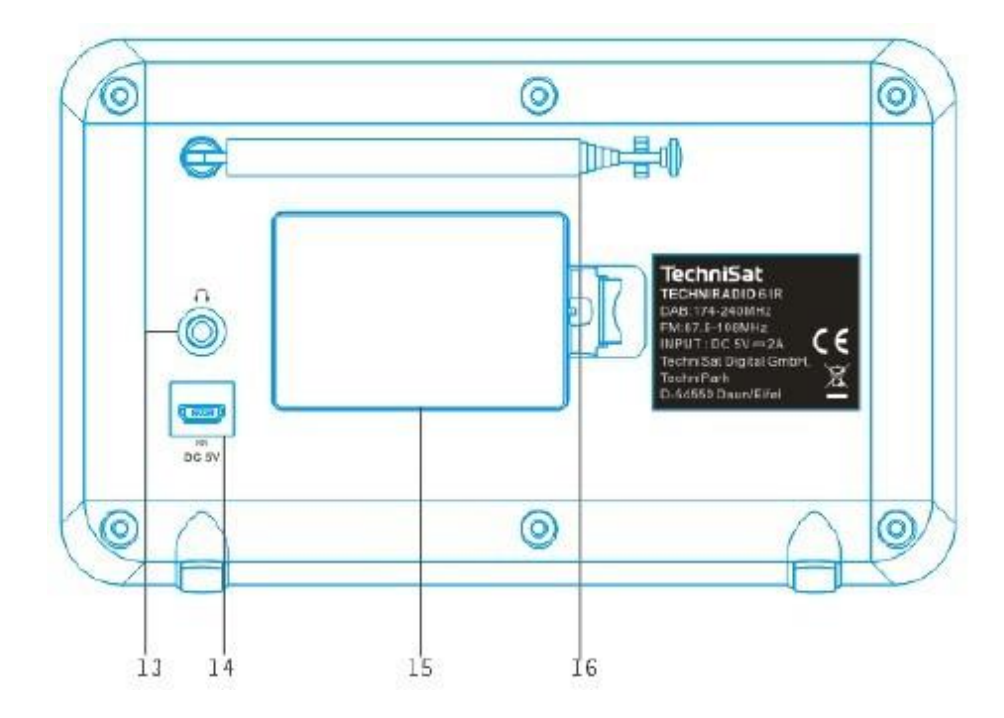

### Jelmagyarázat:

- 1 MODE (forrás választó)
- 2 SELECT forgó szabályozó (forgatás = válsztás, megnyomás = megerősítés)
- 3 Közvetlen választógomb (kedvencek memóriája)
- 4 VISSZA (a kijelölés visszavonása, kilépés a menüből)
- 5 MENU (a főmenü előhívása)
- 6 Bekapcs./Készenlét/Hangerő (forgatás = hangerő, megnyomás = bekapcsolás-kikapcsolás)
- 7 **INFO** (a kijelzés váltása a képernyőn)
- 8 Előző szám (csak Bluetooth)
- 9 Lejátszás/Szünet (csak Bluetooth)
- 10 Következő szám (csak Bluetooth)
- 11 Színes kijelző
- 12 Hangszóró
- **13 Fejhallgató csatlakozó** (3,5 mm jack)
- 14 Tápegység DC 5 V
- 15 Akkumulátorrekesz (opcionális 1050 mAh 3,7 V-os akkumulátor)
- 16 Teleszkópos antenna

# 2 Tartalom

| <b>1</b> | IIIusztráció                                | <b>2</b>  |
|----------|---------------------------------------------|-----------|
| 1.1      | Elülső nézet                                | 2         |
| 1.2      | Hátšo nézet                                 | 3         |
| 2        | Tartalom                                    | 5         |
| <b>3</b> | <b>Biztonsági előírások</b>                 | <b>10</b> |
| 3.1      | Megnevezések és szimbólumok                 | 10        |
| 3.2      | Célnak megfelelő használat                  | 12        |
| 3.3      | A felhasználói kézikönyv célközönsége       | 12        |
| 3.4      | A TECHNIRADIO 6 IR biztonságos kezelése     | 12        |
| <b>4</b> | Jogi iránymutatások                         | <b>15</b> |
| 4.1      | Szervizelési utasítások                     | 17        |
| 5        | A készülék elhelyezése                      | 18        |
| <b>6</b> | A TECHNIRADIO 6 IR leírása                  | <b>20</b> |
| 6.1      | A csomag tartalma                           | 20        |
| 6.2      | A TECHNIRADIO 6 IR különleges tulajdonságai | 20        |

| 6.3                                                           | A TECHNIRADIO 6 IR működési előkészítése                                                                                                    | 21                                           |
|---------------------------------------------------------------|----------------------------------------------------------------------------------------------------|----------------------------------------------|
| 6.3.1                                                         | Teleszkópos antenna beállítása                                                                                                    | 21                                           |
| 6.3.2                                                         | A hálózati tápegység csatlakoztatása                                                                                                    | 22                                           |
| 6.3.3                                                         | Fejhallgató használata                                                                                                    | 23                                           |
| 6.4                                                           | A készülék általános funkciói                                                                                                    | 24                                           |
| 6.4.1                                                         | A készülék bekapcsolása                                                                                                    | 24                                           |
| 6.4.2                                                         | A készülék kikapcsolása                                                                                                    | 24                                           |
| 6.4.3                                                         | Forrás kiválasztása                                                                                                    | 25                                           |
| 6.4.4                                                         | Hangerő beállítása                                                                                                    | 26                                           |
| 6.4.5                                                         | Kijelző                                                                                                    | 27                                           |
|                                                               |                                                                                                    |                                              |
| 7                                                             | Menü használata                                                                                                    | 29                                           |
| 7<br>8                                                        | Menü használata<br>Első telepítés                                                                                                    | 29<br>31                                     |
| 7<br>8<br>9                                                   | Menü használata<br>Első telepítés<br>DAB+ (digitális rádió) – funkciók                                                                                                    | 29<br>31<br>33                               |
| 7<br>8<br>9<br>9.1                                            | Menü használata<br>Első telepítés<br>DAB+ (digitális rádió) – funkciók<br>Mi a DAB+ és a DAB+ Cable                                                                                                    | 29<br>31<br>33<br>33                         |
| <b>7</b><br><b>8</b><br>9.1<br>9.2                            | Menü használata<br>Első telepítés<br>DAB+ (digitális rádió) – funkciók<br>Mi a DAB+ és a DAB+ Cable<br>DAB+ (digitális rádió) vétel                                                                          | 29<br>31<br>33<br>33<br>33<br>33             |
| <b>7</b><br><b>8</b><br>9.1<br>9.2<br>9.2.1                   | Menü használata<br>Első telepítés<br>DAB+ (digitális rádió) – funkciók<br>Mi a DAB+ és a DAB+ Cable<br>DAB+ (digitális rádió) vétel<br>Teljes keresés végrehajtása                                           | 29<br>31<br>33<br>33<br>33<br>33<br>34       |
| <b>7</b><br><b>8</b><br>9.1<br>9.2<br>9.2.1<br>9.2.2          | Menü használata<br>Első telepítés<br>DAB+ (digitális rádió) – funkciók<br>Mi a DAB+ és a DAB+ Cable<br>DAB+ (digitális rádió) vétel<br>Teljes keresés végrehajtása<br>Kézi beállítás                         | 29<br>31<br>33<br>33<br>33<br>34<br>35       |
| <b>7</b><br><b>8</b><br>9.1<br>9.2<br>9.2.1<br>9.2.2<br>9.2.3 | Menü használata<br>Első telepítés<br>DAB+ (digitális rádió) – funkciók<br>Mi a DAB+ és a DAB+ Cable<br>DAB+ (digitális rádió) vétel<br>Teljes keresés végrehajtása<br>Kézi beállítás<br>Az adók kiválasztása | 29<br>31<br>33<br>33<br>33<br>34<br>35<br>36 |

| 9.2.5  | DAB+ adó visszahívása a memóriahelyről           | 37 |
|--------|--------------------------------------------------|----|
| 9.2.6  | Programhely felülírása/törlése - mentés          | 38 |
| 9.2.7  | Jelszint                                         | 38 |
| 9.2.8  | Hangerő beállítása (DRC)                         | 39 |
| 9.2.9  | Inaktív adók törlése                             | 40 |
| 9.2.10 | Adók sorrendje                                   | 41 |
| 10     | FM (URH) - Működés                               | 42 |
| 10.1   | URH üzemmód bekapcsolása                         | 42 |
| 10.2   | FM (URH) vétel RDS információkkal                | 42 |
| 10.3   | Automatikus adókeresés                           | 43 |
| 10.4   | Kézi adókeresés                                  | 43 |
| 10.5   | Keresés - beállítások                            | 44 |
| 10.6   | Hang - beállítások                               | 44 |
| 10.7   | URH adó - mentés a memóriahelyre                 | 45 |
| 10.8   | URH adó - visszahívás a memóriahelyről           | 46 |
| 10.9   | A program helyének felülírása / törlése - mentés | 46 |
| 11     | Internetes rádió                                 | 47 |
| 11.1   | Az adók listája                                  | 48 |
| 11.2   | Előzmények                                       | 49 |
| 11.3   | Kedvencek mentése                                | 49 |

| 11.4   | Kedvencek előhívása                              | 50 |
|--------|--------------------------------------------------|----|
| 11.5   | A program helyének felülírása / törlése - mentés | 50 |
| 12     | Bluetooth                                        | 51 |
| 12.1   | Bluetooth működés bekapcsolása                   | 24 |
| 12.2   | Külső eszköz csatlakoztatása                     | 24 |
| 12.3   | A kapcsolat törlése                              | 25 |
| 12.4   | Bluetooth részletek                              | 54 |
| 13     | Egyéb funkciók                                   | 55 |
| 13.1   | Elalvás időzítő                                  | 55 |
| 13.2   | Ébresztőóra                                      | 56 |
| 13.2.1 | Ébresztőóra beállítások                          | 56 |
| 13.2.2 | A riasztás kikapcsolása a riasztás után          | 58 |
| 13.3   | Ekvalizer                                        | 59 |
| 13.3.1 | My EQ - testreszabás                             | 59 |
|        |                                                  |    |
|        |                                                  | 60 |
| 14     | Rendszerbeállítások                              | 60 |
| 14.1   | Internet beallitasok                             | 61 |
| 14.1.1 | WLAN kapcsolat                                   | 64 |
| 14.1.2 | A beallitasok megjelenitese                      | 64 |

| 14.1.4 | WLAN kapcsolat készenléti állapotban | 60 |
|--------|--------------------------------------|----|
| 14.2   | Audiostream minősége                 | 60 |
| 14.3   | ldő és dátum beállítás               | 61 |
| 14.3.1 | Kézi idő és dátum beállítások        | 61 |
| 14.3.2 | ldő frissítése                       | 61 |
| 14.3.3 | Az óra formátumának beállítása       | 62 |
| 14.4   | Kijelző beállításai                  | 62 |
| 14.5   | Beszéd                               | 63 |
| 14.6   | Gyári beállítások                    | 64 |
| 14.7   | Systeminfo                           | 65 |
| 14.8   | Szoftverfrissítés                    | 65 |
| 14.9   | Kezdeti beállítások                  | 66 |
| 14.10  | Adatvédelem                          | 66 |
| 15     | Tisztítás                            | 67 |
| 16     | Hibaelhárítás                        | 68 |
| 17     | Műszaki adatok / Gyártó megjegyzései | 76 |

### 3 Biztonsági utasítások

3.1 Használt megnevezések és szimbólumok

Ebben a felhasználói kézikönyben:

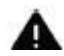

Olyan biztonsági óvintézkedést jelez, amelynek be nem tartása súlyos sérülést vagy halált okozhat. Vegye figyelembe a következő szóbeli figyelmeztetéseket is:

VESZÉLYES – Súlyos, halálos következményekkel járó sérülések.

FIGYELMEZTETÉS – Súlyos sérülések potenciálisan halálos következményekkel.

VIGYÁZAT – Sérülés.

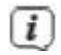

Olyan utasítást jelez, amelyet feltétlenül be kell tartania a készülék hibáinak, az adatok elvesztésének vagy visszaélésszerű használatának, illetve a nem kívánt működésnek a megelőzése érdekében. Leírja a műszer egyéb funkcióit is.

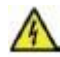

Figyelmeztetés az elektromos feszültségre. Az áramütés elkerülése érdekében tartsa be az összes biztonsági előírást. Soha ne nyissa ki a készüléket.

#### A készüléken:

Beltéri használat - Az ezzel a szimbólummal ellátott eszközök csak beltéri használatra alkalmasak.

II. osztály - A II. osztályba tartozó elektromos cikkek azok, amelyek kettős és/vagy megerősített szigeteléssel rendelkeznek, és nem alkalmasak védővezető csatlakoztatására. A II. osztályú készülék szigetelőanyagát teljesen körülvevő készülék burkolata részben vagy egészben kiegészítő vagy megerősített szigetelésből is állhat.

**CE** Az Ön készüléke viseli a CE-jelölést, és megfelel az összes előírt CE-szabványnak.

X

Az elektronikus eszközök nem tartoznak a kommunális hulladékok közé, hanem az elektronikus és elektromos berendezések hulladékairól szóló, 2003. január 27-i 2002/96/EK európai parlamenti és tanácsi irányelvvel összhangban szakszerűen kell ártalmatlanítani őket. Kérjük, hogy ezt az eszközt használat után vigye el egy kijelölt nyilvános gyűjtőhelyre, ahol a készüléket megsemmisítik.

#### 3.2 A célnak megfelelő használat

A készüléket internetes rádióadások vételére fejlesztették ki. A zenei médiát WLAN vagy Bluetooth hálózati kapcsolaton keresztül lehet streamelni. A készüléket magánhasználatra tervezték, kereskedelmi célokra nem alkalmas.

#### 3.3 A felhasználói útmutató célközönsége

A használati utasítás minden olyan személyre vonatkozik, aki a készüléket telepíti, üzemelteti, tisztítja vagy ártalmatlanítja.

#### 3.4 A TECHNIRADIO 6 IR biztonságos kezelése

Kérjük, tartsa be az alábbi irányelveket a biztonsági kockázatok minimalizálása, a készülék károsodásának megelőzése és a természet védelméhez való hozzájárulás érdekében.

Kérjük, olvassa el figyelmesen az összes biztonsági utasítást, és őrizze meg ezeket a későbbi használatra. Tartsa be a jelen használati útmutatóban és a készülék hátoldalán található összes figyelmeztetést és utasítást.

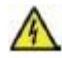

### FIGYELMEZTETÉS!

Soha ne nyissa ki a készüléket! A feszültség alatt álló alkatrészek megérintése életveszélyes!

# i

A műszer hibáinak és a személyi sérülések megelőzése érdekében tartsa be az alábbi irányelveket a műszer megfelelő használatára vonatkozóan.

- Soha ne javítsa meg a készüléket saját maga. A javításokat csak képzett szakemberek végezhetik. Kérjük, vegye fel a kapcsolatot ügyfélszolgálatunkkal.
- A készüléket csak a meghatározott környezeti körülmények között szabad üzemeltetni.
- Ne tegye ki a készüléket csepegő vagy fröccsenő víznek. Ha víz kerül a készülékbe, válassza le a készüléket az áramellátásról, és hívja fel a szervizt.
- Ne tegye ki a készüléket olyan hőforrásoknak, amelyek a normál működés alatt hő többletet adnak a készüléknek.
- Azonnal értesítse a szervizt, ha a készülékben észlelhető hiba, szag vagy füst keletkezik, jelentős meghibásodás vagy a készülékház sérülése észlelhető.
- A készüléket csak a hálózaton feltüntetett feszültséggel szabad üzemeltetni. Soha ne próbálja meg a készüléket más feszültségen üzemeltetni.

- Ha a műszeren sérülés jelei mutatkoznak, nem szabad üzembe helyezni.

- Ne üzemeltesse a készüléket fürdőkádak, zuhanyzók, úszómedencék vagy folyó vagy fröccsenő víz közelében. Fennáll az áramütés és/vagy a készülék károsodásának veszélye.

- Idegen tárgyak, pl. tűk, érmék stb. nem kerülhetnek a készülék belsejébe. Ne érintse meg a csatlakozó érintkezőket fémtárgyakkal vagy ujjal. Rövidzárlat keletkezhet.

- Ezt a készüléket nem szabad korlátozott szellemi, érzékszervi vagy értelmi képességekkel rendelkező, illetve tapasztalat vagy ismeretek hiányában korlátozottan képzett személyeknek (beleértve a gyermekeket is) használniuk, kivéve, ha a biztonságukért felelős személy felügyeli vagy oktatja őket a készülék használatára. Soha ne engedje, hogy gyermekek felügyelet nélkül használják ezt a készüléket.

- Tilos a készüléket módosítani.

\_

## 4 Jogi iránymutatások

A TechniSat ezennel kijelenti, hogy a TECHNIRADIO 6 IR típusú kommunikációs berendezés megfelel a 2014/53/EU irányelvnek. Az EU-megfelelőségi nyilatkozat teljes szövege az alábbi internetes címen érhető el:

http://konf.tsat.de/?ID=22902

A TechniSat nem vállal felelősséget a termék külső hatások, kopás vagy nem megfelelő kezelés, szakszerűtlen javítások, módosítások vagy balesetek miatt bekövetkező károkért.

i

*i*)

*(i)* 

A változtatások és a tipográfiai hibák fenntartva. Állapot 02/20. Másolat és sokszorosítás csak a kiadó engedélyével. A Felhasználói kézikönyv megfelelő aktuális változata PDF formátumban a TechniSAt honlap letöltési részén, <u>www.technisat.de</u> oldalon található.

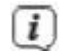

TECHNIRADIO 6 IR és a TechniSat védjegyeinek tulajdonosa:

TechniSat Digital GmbH TechniPark Julius-Saxler-Straße 3 D-54550 Daun/Eifel <u>www.technisat.de</u>

Az említett vállalatok, intézmények vagy márkák nevei a megfelelő tulajdonosok védjegyei vagy bejegyzett védjegyei.

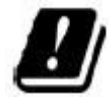

Az alább felsorolt országokban a készüléket csak az 5GHz-es WLAN-sávban, zárt területen lehet üzemeltetni.

| BE | CY | FI | FR | HU | LV | LI |
|----|----|----|----|----|----|----|
| LU | NL | ES | SE | UK | CH | DE |

#### 4.1 Szerviz utasítások

Ez a termék minőségileg tesztelt, és az eladástól számított 24 hónapos törvényes garanciával rendelkezik. Kérjük, őrizze meg a vásárlást igazoló blokkot. Garanciális igényekkel forduljon ahhoz a kiskereskedőhöz, akitől a terméket vásárolta.

Megjegyzés!

Ha a termékkel kapcsolatban probléma merülne fel, technikai forródrótunk áll rendelkezésre kérdésekkel és információkkal kapcsolatban.

Hé. - Pé. 8:00 - 18:00 Tel. 03925/9200 1800.

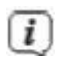

(i)

*(i)* 

A javítási kérelmeket közvetlenül online is benyújthatja az alábbi weboldalon www.technisat.de/reparatur.

Szükség esetén kérjük, hogy a készülék szükséges szállításához kizárólag a következő címet használja.

TechniSat Digital GmbH Service-Center Nordstr. 4a 39418 Staßfurt

### 5 A készülék elhelyezése

> Helyezze a készüléket szilárd, biztonságos, vízszintes felületre. Biztosítson jó szellőzést.

Megjegyzések:

(i)

- Ne helyezze a készüléket puha felületekre, például szőnyegre, takaróra vagy függönyök és drapériák közelébe. A szellőzőnyílások elzáródhatnak és ez a szükséges légkeringést megszakíthatja. Ez a készülékben tüzet okozhat.
- > Ne helyezze a készüléket hőforrások, például fűtőelemek közelébe. Kerülje a közvetlen napfényt és a rendkívül poros területeket.

- > Az elhelyezést nem szabad magas páratartalmú helyiségekben, pl. konyhában vagy szaunában választani, mivel a kicsapódó kondenzvíz károsíthatja a készüléket. A készüléket száraz környezetben, enyhe éghajlatú területen kell használni, és nem szabad csepegő vagy fröccsenő víznek kitenni.
- Vegye figyelembe, hogy bizonyos körülmények között a készülék lábai színes foltokat hagyhatnak bizonyos bútorfelületeken. Használjon védőbetétet
- > A TECHNIRADIO 6 IR készüléket erős mágneses mezőt generáló berendezésektől távol üzemeltesse.
- > Ne helyezzen nehéz tárgyakat a készülékre.
- > A hálózati kábelt úgy helyezze el, hogy senki ne botolhasson bele. Győződjön meg arról, hogy a tápkábel és a tápegység könnyen hozzáférhető, hogy a készüléket gyorsan le tudja választani a tápegységről.
- > Az elektromos hálózati csatlakoztatáskor a hálózati dugaszt teljesen dugja be a konnektorba.
- > Használjon megfelelő, könnyen hozzáférhető hálózati aljzatot, és kerülje a többszörös aljzat használatát.

- Meghibásodás vagy a készüléktestből származó füst vagy szag esetén azonnal húzza ki a hálózati csatlakozót a konnektorból!
- > Ha a készüléket hosszabb ideig nem használja, pl. hosszabb utazás előtt, húzza ki a dugót.

# 6 A műszer leírása TECHNIRADIO 6 IR

#### 6.1 A csomag tartalma

Kérjük, az üzembe helyezés előtt ellenőrizze, hogy a szállítmány teljes-e:1x STERNRADIO IR 1 1x USB kábel 1x hálózati tápegység 1x Használati utasítás

#### 6.2 TECHNIRADIO 6 IR különleges tulajdonságai

A TECHNIRADIO 6 IR egy DAB+/VKV/internet rádióvevőből áll, amely a következő funkciókkal rendelkezik:

- > Mindig elmenthet legfeljebb 20 DAB+/VKV/Internet adót a memóriába.
- > A rádió a VHF 87,5 108 MHz (analóg) és a DAB+ 174,9 239,2 MHz (digitális antenna) frekvenciákat fogadja.
- > A készülék idő- és dátumkijelzéssel rendelkezik.
- > Zenelejátszás Bluetooth kapcsolaton keresztül.
- > Színes kijelző.

> Akkumulátoros működés (1002/4997 cikkszámú tartozék).

#### 6.3 A TECHNIRADIO 6 IR működési előkészítése

#### 6.3.1 Teleszkópos antenna beirányítása.

A fogadott adók száma és minősége a vételi hely vételi körülményeitől függ. A teleszkópos antennával kiváló vétel érhető el.

> Engedje ki a teleszkópos antennát a tartóból, tegye irányba és húzza szét.

Az antenna pontos irányítása fontos, különösen a perifériás DAB+ vételi területeken. Az interneten, pl. a www.dabplus.de oldalon gyorsan megtalálhatja a legközelebbi adótorony helyét.

# i

(i)

Az első keresést az ablak közelében, az adó irányába indítsa el. Rossz időjárás esetén a DAB+ vétel korlátozott lehet.

# i

Ne érintse meg az antennát az adó lejátszása közben. Ez a vétel torzulásához és hangkimaradásokhoz vezethet.

#### 6.3.2 Hálózati tápegység csatlakoztatása

Győződjön meg arról, hogy a hálózati tápegység üzemi feszültsége megegyezik a helyi hálózati feszültséggel, mielőtt csatlakoztatja a fali aljzatba.

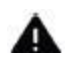

*(i)* 

### FIGYELMEZTETÉS!

Ne érintse meg a hálózati csatlakozót nedves kézzel, áramütés veszélye.

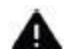

### VIGYÁZAT!

Helyezze el a tápkábelt úgy, hogy senki ne botolhasson el benne.

 Csatlakoztassa a mellékelt USB kábelt a hálózati tápegységhez, és csatlakoztassa a TECHNIRADIO 6 IR hátfalán található DC 5V (14) aljzathoz. Ezután csatlakoztassa a hálózati tápegységet a hálózathoz.

#### 6.3.3 Fülhallgatók használata

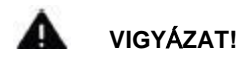

#### Halláskárosodás!

Ne hallgasson nagy hangerővel rádiót fejhallgatón keresztül. Ez maradandó halláskárosodáshoz vezethet. A fejhallgató használata előtt állítsa a készülék hangerejét a minimális hangerőre.

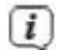

Csak 3,5 mm-es jack csatlakozóval rendelkező fejhallgatót használjon.

- > Csatlakoztassa a fejhallgató csatlakozót a készülék hátoldalán található fejhallgató csatlakozóhoz (13). A hangvisszaadás mostantól kizárólag a fejhallgatón keresztül történik, a hangszóró el van némítva.
- > Ha újra a hangszóró hangját akarja hallgatni, húzza ki a fejhallgató csatlakozót a készülék fejhallgató csatlakozójából.

#### 6.4 A műszer általános funkciói

#### 6.4.1 A készülék bekapcsolása -

- > Készítse elő a TECHNIRADIO 6 IR készüléket a 6.3.1. és 6.3.2. pontban leírtak szerint.
- > Nyomja meg a UVOLUME forgókapcsolót (6) a TECHNIRADIO 6 IR bekapcsolásához.

Az első bekapcsoláskor először a kezdeti beállítási asszisztenst kell konfigurálnia. További részletekért lásd a 8. fejezetet.

#### 6.4.2 A készülék kikapcsolása

(i)

Tartsa lenyomva a UNOLUME forgókapcsolót a készülék készenléti üzemmódba kapcsolásához. A kijelzőn megjelenik a dátum és az óra. A kijelző fényerejét készenléti üzemmódban a 14.4. pontban leírtak szerint módosíthatja.

#### 6.4.3 Forrásválasztás

i

A MODE gombbal (1) válthat az internetes rádiózás, a DAB+ (digitális rádiózás), a FM (VHF) és a Bluetooth között. Ehhez nyomja meg a MODE gombot, majd a SELECT tárcsát (2) elforgatva állítsa be a kívánt forrást, és nyomja meg a SELECT tárcsát a kiválasztott forrás elindításához.

A források jelölése az alábbi szimbólumok alapján történik:

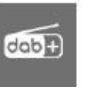

(X) FM (VKV)

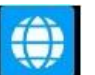

Internetradio

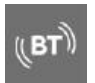

Bluetooth

DAB+

#### 6.4.4 Hangerő beállítása

- > Állítsa be a hangerőt a U/VOLUME forgókapcsolóval (6).
- A beállított hangerő a kijelzőn egy oszlopdiagram alapján jelenik meg.
- > A hang elnémításához nyomja meg röviden a **UVOLUME forgókapcsolót**. Az utolsó hangerőbeállítás visszaállításához nyomja meg ismét a gombot.

#### 6.4.5 Kijelző

A kiválasztott funkciótól vagy opciótól függően a következő információk jelennek meg a kijelzőn (ez egy példakép, a tényleges kijelző színe eltérhet).

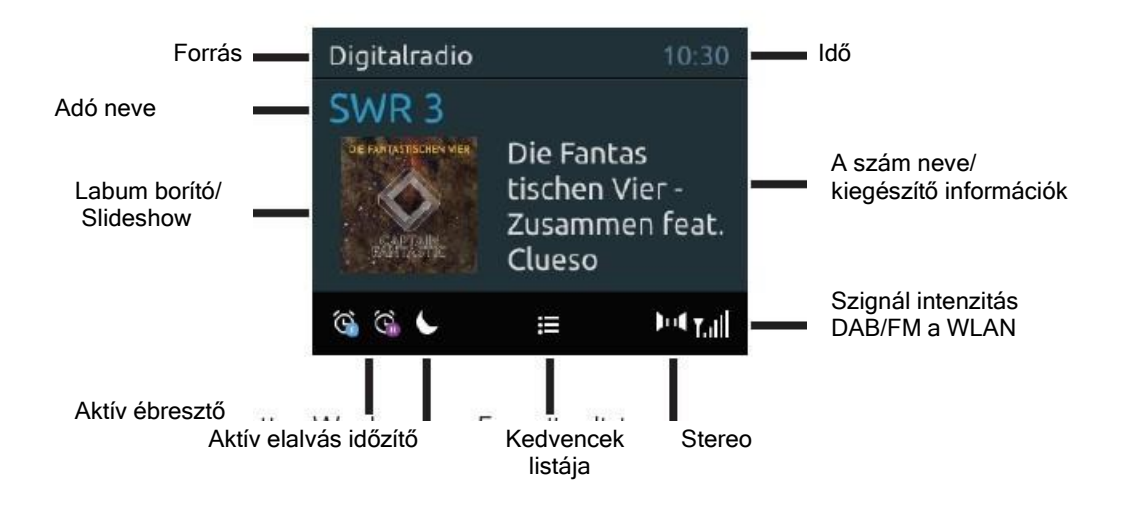

#### 6.4.5.1 A kijelző előhívása

- > Nyomja meg többször az INFO gombot (7). Lehetősége van a következő információk megjelenítésére.
- > Internetes rádió működés közben (a kiválasztott funkciót " \* " jelöli):

[Cím, előadó], [Leírás], [Műfaj], [Integritás], [Bitsebesség], [Hangformátum], [Lejátszási puffer] és [Dátum].

> DAB+ működés közben (a kiválasztott funkciót " \* " jelöli):

[Futó szöveg] folyamatos szöveg további információkkal, amelyeket az adók adott esetben rendelkezésre bocsátanak), [Jelminőség], [Programtípus], [Ensemble], [Frekvencia], [Bitsebesség és codec] és [Dátum].

> FM/VHF működés közben (a kiválasztott funkciót " \* " jelöli):

[Teletext] (ha sugárzott), [Programtípus] (PTY), [Frekvencia], [Hanginformáció] és [Dátum].

> Bluetooth működés közben (a kiválasztott funkciót " \* " jelöli):

[Státusz] (egység neve), [cím/előadó/album] és [dátum].

#### 6.4.5.2 Slideshow

Egyes DAB+ adók további információkat, például az aktuális cím albumborítóját, reklámokat vagy időjárási adatokat is tartalmaznak. Az ablak mérete az **INFO** gomb lenyomva tartásával változtatható.

### 7 Irányító menü

A menü segítségével a TECHNIRADIO 6 IR összes funkciójába és beállításába beléphet. A menüben való navigálás a forgókapcsoló **MENU**, **BACK** és **SELECT** gombjaival történik. A menü almenükre van osztva, és a menü típusától függően különböző menüpontokat vagy aktiválható funkciókat tartalmaz. A menü megnyitásához egyszerűen nyomja meg röviden a **MENÜ** gombot. Egy almenübe való átváltáshoz először forgassa el a **SELECT** forgókapcsolót az almenü kijelzéséhez, majd végül nyomja meg a **SELECT** forgókapcsolót az almenü előhívásához. A csillag (\*) az aktuális opciót jelzi.

i

A menü bezárása: Nyomja meg többször a **MENU** gombot (attól függően, hogy éppen melyik almenüben van), amíg az aktuális rádióműsor ismét megjelenik.

i

A beállítások csak akkor kerülnek elmentésre, ha megnyomja a forgókapcsolón a **SELECT** gombot. Ha ehelyett a **BACK** gombot nyomja meg, a beállítások nem kerülnek átvételre és mentésre, és egy lépést visszalép.

# ī

A funkciók és a megnyomandó gombok ebben a kézikönyvben **félkövér** betűvel jelennek meg, a kijelzőn a **[kapcsos zárójelben]**.

# i

Egyes szöveges megjelenítések (pl. menübejegyzések, adóinformációk) túl hosszúak lehetnek a kijelzőn. Ezek rövid idő múlva futószövegként jelennek meg.

## 8 Első telepítés

**i**)

A TECHNIRADIO 6 IR első bekapcsolása után a Kezdeti telepítési asszisztens indul el.

Minden itt elvégzett beállítás később bármikor módosítható.

- > Tartsa be a következő lépés adatvédelmi utasításait, nyomja meg a SELECT forgatógombot.
  - A kezdeti telepítési asszisztens elindításához válassza ki a [IGEN] mezőt a SELECT forgókapcsolóval, majd nyomja meg a SELECT forgókapcsolót.
  - > A következő lépésben kiválaszthatja az időmegjelenítés formátumát. Válassza ki a kívánt beállítást [12] vagy [24], és nyomja meg a SELECT forgatókapcsolót a következő lépéshez.
  - Itt kiválaszthatja, hogy melyik forrásból (DAB+, FM vagy internet) töltse le és frissítse a TECHNIRADIO 6 IR óránkénti időszámítását.

# (i)

Ha a NET-en keresztüli frissítés lehetőséget választotta, a következő lépésben még ki kell választania az időzónát, hogy az óra helyesen jelenjen meg. Végül határozza meg, hogy a beállítás időpontjában a nyári időszámítás vagy a téli időszámítás van-e érvényben.

- > A következő lépésben meghatározhatja, hogy a TECHNIRADIO 6 IR csatlakozzon-e az internethez, készenléti üzemmódban is. Ez azonban növeli a fogyasztást készenléti üzemmódban.
- Végül elindul a hálózati kapcsolati asszisztens, amivel beállíthatja az internetkapcsolatot. Válassza ki az Ön által ismert WLAN-hálózatot a forgókapcsoló elforgatásával, majd a SELECT megnyomásával. Ezután válassza a [Skip WPS] lehetőséget, és a megjelenő billentyűzet segítségével adja meg a WLAN kapcsolat megfelelő jelszavát.

Végül OK és nyomja meg a **SELECT forgókapcsolót**. Ha a jelszó helyes volt, a hálózathoz való kapcsolat mostantól létrejön. A kapcsolat létrejöttét a kijelző állapotsorában lévő jelzősávra pillantva állapíthatja meg CANCEL és nyomja meg a **SELECT forgókapcsolót**. Ha elgépelt valamit, akkor az utolsó betűt törölheti a **BKSP**-val.

# i

Miközben a virtuális billentyűzet megjelenik, a SELECT forgókapcsoló elforgatásával navigálhat.

 A hálózati konfiguráció befejezése után a SELECT forgókapcsoló megnyomásával erősítse meg, hogy a kezdeti telepítés befejeződött.

# 9 DAB+ (digitális rádió) – funkció

#### 9.1 Mi az a DAB+ és a DAB+ kábel

A DAB+ egy új digitális formátum, amely kristálytiszta, zajmentes hangzást tesz lehetővé. A hagyományos analóg adókkal ellentétben a DAB+ több adó ugyanazon a frekvencián sugároz. Ezt nevezzük ensamble-nek vagy multiplexnek. Az ensamble rádióállomásokból, valamint számos olyan szolgáltatási komponensből vagy adatszolgáltatásból áll, amelyeket a rádióállomások külön-külön sugároznak. Információk pl. a www.dabplus.de vagy a www.dabplus.ch oldalon.

#### 9.2 DAB+ (digitális rádió) vétel

> Nyomja meg a MODE gombot, és válassza ki a SELECT forgókapcsolóval a > [DAB rádió] lehetőséget.

# i

A DAB+ első indításakor teljes adókeresés történik. Ha a keresés befejeződött, az adók listájából egy adó kiválasztható, és a forgókapcsolón a **SELECT** megnyomásával reprodukálható.

#### 9.2.1 Teljes keresés végrehajtása

Automatikus keresés A teljes keresés az összes III. sáv DAB+ csatornát átvizsgálja, és így megtalálja az összes adót, amely a vételi területen sugároz.

i

(i)

Ha a keresés befejeződött, az adólistából kiválasztható egy adó, és a **SELECT forgókapcsoló** megnyomásával elindítható a reprodukció.

- > A teljes keresés elvégzéséhez nyissa meg a menüt a **MENU** gomb megnyomásával, és válassza a forgókapcsolóval a **SELECT > [Teljes keresés]** lehetőséget.
- > Nyomja meg a **SELECT** forgókapcsolót.
- > Megjelenik a [Keresés] a kijelzőn.

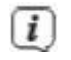

*(i)* 

A keresés során a kijelzőn megjelenik az előrehaladási sáv és a megtalált adók száma.

Ha nem talál állomást, ellenőrizze a teleszkópantennát, és szükség esetén helyezze át a vevőt (5.3.1. szakasz).

#### 9.2.2 Kézi beállítás

Ez a menüpont a fogadott csatornák tesztelésére szolgál, és a vevőantenna irányítására is használható. Ezenkívül további adók kézzel is hozzáadhatók.

- Kézi keresés végrehajtásához nyissa meg a főmenüt a MENU gomb megnyomásával, és válassza a a SELECT forgókapcsolóval > [Kézi beállítás] lehetőséget.
- > Nyomja meg a **SELECT** forgókapcsolót.
- Válassza ki a csatornát (5a-13F) a SELECT forgókapcsolóval. Nyomja meg a SELECT gombot > A kijelzőn most megjelenik a jelerősség. Ha a csatornán egy DAB+ adó fogható, akkor az adó ensemble neve jelenik meg a kijelzőn. Az antenna a maximális jelerősségre állítható be.

# i

Azok az adók, amelyek jelerőssége az előírt minimális jelerősség alatt van, nem sugároznak elegendő jelet. Esetleg a teleszkópos antennát a 6.3.1. pontban leírtak szerint irányítsa.

i

Ha vannak olyan adók egy frekvencián vagy csatornán, amelyek még nem lettek elmentve az adók listájába, akkor ezek mostantól szintén el lesznek mentve.

#### 9.2.3 Adók választása

> A SELECT forgókapcsoló elforgatásával előhívható az adók listája és átkapcsolhatók a rendelkezésre álló adók. Nyomja meg a SELECT forgógombot az adott adó lejátszásának elindításához.
### 9.2.4 A DAB+ adó mentése egy memóriahelyre

- A programmemóriában legfeljebb 20 állomás tárolható el a DAB+ kínálatból.
- > Először válassza ki a kívánt adót (lásd a 9.2.3. szakaszt).
- Ha el szeretné menteni ezt az adót egy memóriahelyre, tartsa lenyomva az 5+ gombot lejátszás közben, amíg a kijelzőn meg nem jelenik a [Adó mentése]. Válassza ki a SELECT tárcsával a Kedvencek memóriák egyikét (1...20). Nyomja meg a SELECT forgógombot a mentéshez.
- > Ismételje meg ezt az eljárást további adók tárolásához.

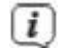

(i)

Az adót közvetlenül az 1...4-es közvetlen tárcsázási számra is elmentheti, ha a megfelelő gombot hosszabb ideig lenyomva tartja.

### 9.2.5 DAB+ adó bejátszása egy memóriahelyről

Egy korábban a FAV memóriában tárolt adó visszahívásához nyomja meg röviden az 5+ gombot, és a SELECT forgatógombbal válasszon ki egy adómemóriát (1...20). Az adó programjának lejátszásához nyomja meg a SELECT forgógombot.

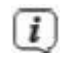

i

Ha nincs az adott helyen állomás elmentve, akkor [Üres] felirat látható.

Alternatívaként a készüléken található megfelelő **1...4 közvetlen választógomb** is használható.

### 9.2.6 Programhely felülírása/törlése - mentés

- > Egyszerűen mentse el az új adót a kedvencek memóriájában a leírtak szerint.
- A gyári beállítás előhívásakor az összes memóriahely törlődik.

### 9.2.7 Jelerősség

> Nyomja meg többször az **INFO** gombot, amíg a jelerősség sáv meg nem jelenik.

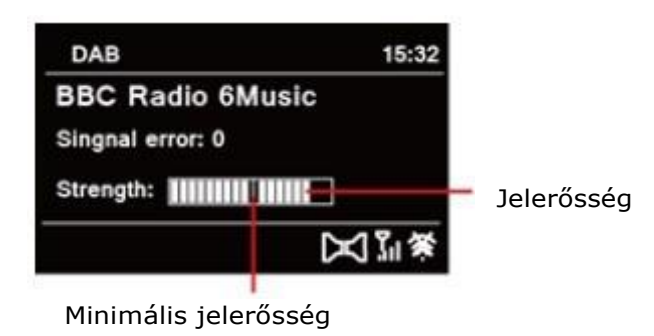

 A kijelzőn a jelerősséget egy oszlopdiagram formájában jeleníti meg. A jelölés a minimális jelerősséget mutatja.

Azok az adók, amelyek jelerőssége az előírt minimális jelerősség alatt van, nem sugároznak elegendő jelet. Esetleg a teleszkópos antennát a 6.3.1. pontban leírtak szerint irányítsa.

### 9.2.8 Hangerőszabályozás (DRC)

(i)

A Hangerő beállítás menüpont a dinamikai ingadozások és így a bejövő hangerő változásainak kompenzálása érdekében állítja be a tömörítési arányt.

- > Nyissa meg a főmenüt a MENU gomb megnyomásával, és válassza a SELECT forgógombbal a > [Hangerőszabályozás].
- > Válassza ki az egyik lehetőséget a SELECT forgógombbal:

| DRC magas -    | Magas kompresszió       |
|----------------|-------------------------|
| DRC alacsony - | Alacsony kompresszió    |
| DRC kikapcs    | Kompresszió kikapcsolva |

> Erősítse meg a SELECT forgókapcsoló megnyomásával.

### 9.2.9 Inaktív adók törlése

Ez a menüpont a régi és már nem fogható adók eltávolítására szolgál az adók listájáról.

- > Nyissa meg a főmenüt a MENU gomb megnyomásával, és válassza a SELECT forgógombbal > [Inaktív adók törlése] lehetőséget.
- > Ezt követi egy kérdés, amely megkérdezi, hogy törölni kívánja-e az inaktív adókat.
- > A SELECT forgógombbal válassza > [lgen], és erősítse meg a SELECT forgógomb megnyomásával.

### 9.2.10 Adók sorrendje

Az adónevek megjelenítése az adók listájában alfanumerikusan vagy műsorszolgáltató szerint rendezhető.

- > Nyissa meg a főmenüt a **MENU gomb** megnyomásával, és a **SELECT forgókapcsolóval** válassza > **[Adásrend]** lehetőséget.
- > A SELECT forgókapcsolóval választhat > [Alfanumerikus] vagy [Szolgáltató] lehetőségből, és erősítse meg a SELECT forgókapcsoló megnyomásával.

# 10 FM (URH) üzemmód

### 10.1 Az URH-rádió működésének bekapcsolása

- > Nyomja meg a MODE gombot, és válassza ki a SELECT forgógombbal > [FM rádió].
- Első bekapcsoláskor 87,5 MHz-en van.

i

i

(i)

Ha korábban már beállított vagy elmentett egy adót, a rádió az utoljára beállított adót fogja lejátszani.

Az RDS-adók esetében az adó neve jelenik meg.

A vétel javítása érdekében irányítsa a teleszkópos antennát (6.3.1 pont).

### 10.2 FM (URH) vétel RDS információkkal

Az RDS egy olyan eljárás, amely további információkat továbbít a VHF-adóknak. Az RDS-sel rendelkező műsorszolgáltatók például az adójuk nevét vagy a műsor típusát sugározzák, ami megjelenik a kijelzőn. A készülék a következő RDS-információkat tudja megjeleníteni: RT (Rádiószöveg), PS (adó neve), PTY (programtípus).

### 10.3 Automatikus adó keresés

- > Tartsa tovább lenyomva a SELECT forgógombot, hogy automatikusan megkeresse a legközelebbi, elegendő jelet adó adót.
  - Ha kellően erős jelű VHF adót talál, a keresés leáll, és az adó lejátszásra kerül. Ha RDS adót fog, megjelenik a neve és lehetőség szerint a rádiószöveg.

i

*(i)* 

A gyengébb adók beállításához használja a kézi adókeresést.

### 10.4 Kézi adókeresés

> A SELECT forgókapcsolót elforgatva állítsa be a kívánt adót vagy frekvenciát.

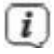

A kijelzőn a frekvencia 0,05 MHz-es lépésekben jelenik meg.

### 10.5 Keresés beállítása

A keresés érzékenysége ebben a menüpontban állítható be.

- > Nyissa meg a főmenüt a MENU gomb megnyomásával, és válassza a SELECT forgógombbal > [Keresés-Beállítások].
- Válassza ki, hogy csak az erős adók keresését állítsa be [lgen] vagy az összes adót (a gyenge adókat is) [Nem].

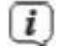

A **Nem** beállítása leállítja az automatikus keresést minden elérhető adóra. Ez azt eredményezheti, hogy a gyenge adók zajjal lesznek reprodukálva.

### 10.6 Audio - beállítás

 Nyissa meg a főmenüt a MENU gomb megnyomásával, és válassza a SELECT forgókapcsolóval > [Audio - Beállítások] lehetőséget. Válassza ki az [Igen] (csak mono) vagy a [Nem] (sztereó) lehetőséget a SELECT forgókapcsolóval a sztereó vagy gyenge FM vétel esetén mono lejátszáshoz.

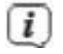

Sztereó reprodukció csak fejhallgatóval lehetséges.

### 10.7 URH adás - memória kezelés

Lásd 9.2.4 A DAB+ adó mentése egy memóriahelyre című fejezetet.

## 11 Internet rádió

(i)

(i)

A TECHNIRADIO 6 IR internetes rádióvevővel van felszerelve. Az internetes állomások/adók fogadásához vezeték nélküli hálózatra WLAN-routerrel való internetkapcsolatra van szükség egy.

> Nyomja meg a MODE gombot, és a SELECT forgókapcsolóval válassza > [Internet Radio] lehetőséget.

Ha először indítja el az internetes rádiót anélkül, hogy a WN-kapcsolatot az első beállításkor konfigurálta volna, megjelenik a keresési asszisztens, és megmutatja a hatótávolságon belüli összes WLAN-állomást. Válassza ki az Ön által ismert WLAN-hálózatot a SELECT forgógomb elforgatásával és megynomásával. Ezután válassza a **[Skip WPS]** lehetőséget, és a megjelenő billentyűzet

segítségével adja meg a WLAN-kapcsolat megfelelő jelszavát. A végén válassza az OK gombot a SELECT forgókapcsolóval. Ha a jelszó helyes volt, a hálózathoz való kapcsolat mostantól

létrejön. A kapcsolat létrejöttét a kijelző állapotsorában lévő jelzősávra pillantva állapíthatja meg A bejegyzés megszakításához válassza a CANCEL és nyomja meg a SELECT forgókapcsolót. Ha elgépelt valamit, akkor az utolsó betűt törölheti a BKSP -val.

Miközben a virtuális billentyűzet megjelenik, a SELECT forgókapcsoló elforgatásával navigálhat.

### 11.1 Adók listája

 Nyissa meg a főmenüt a MENU gomb megnyomásával, és válassza a SELECT forgókapcsolóval > [Adók listája] lehetőséget.

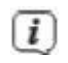

Az adók listája az összes internetes rádióállomást mutatja különböző kategóriákba sorolva.

> Válasszon ki egy adót a kategóriákból a SELECT forgógombbal.

### 11.2 Előzmények

- Válassza a MENÜ > Adók listája > Előzmények lehetőséget a legutóbb hallgatott adók listájának megtekintéséhez.
- > Válasszon ki egy adót a SELECT forgógombbal.

### 11.3 Kedvencek mentése

Lásd 9.2.4 A DAB+ adó mentése egy memóriahelyre című fejezetet

## 12 Bluetooth

(i)

(i)

Bluetooth üzemmódban a TECHNIRADIO 5 IR hangszórón keresztül hallgathat zenét csatlakoztatott okostelefonról vagy táblagépről. Ehhez a két eszközt először párosítani kell egymással.

### 12.1 Bluetooth mód bekapcsolása

> Nyomja meg a MODE gombot, és válassza a SELECT forgókapcsolóval > [Bluetooth Audio] lehetőséget.

A készülék első bekapcsolásakor először egy külső eszközt (okostelefon/tablet) kell csatlakoztatni.

Ha egy hatótávolságon belüli külső eszköz korábban csatlakoztatva volt, a kapcsolat automatikusan létrejön.

### 12.2 Külső eszköz csatlakoztatása

Ha külső eszközt, pl. okostelefont vagy táblagépet szeretne csatlakoztatni a TECHNIRADIO 6 IR-hez, a következőképpen járjon el:

- > Indítsa el a Bluetooth üzemmódot a 12.1. szakaszban leírtak szerint.
- Nyissa meg a főmenüt a MENU gomb megnyomásával, és válassza a SELECT forgókapcsolóval > [Bluetooth beállítása] lehetőséget.
- > Nyomja meg a SELECT forgógombot. A kijelzőn megjelenik a [Bluetooth kapcsolat keresés].
- > A külső eszközén kezdje el keresni a közelben lévő Bluetooth eszközöket. Először aktiválnia kell a Bluetooth funkciót a külső eszközén.

A külső eszköz Bluetooth funkciójának aktiválásához és a keresés elvégzéséhez olvassa el a külső eszköz felhasználói kézikönyvét.

i

**i**)

A két eszköznek 10 cm-en belül kell lennie egymástól a rögzítés során. Ha a párosítási folyamat sikertelen, a TECHNIRADIO körülbelül 15 perc múlva készenléti üzemmódba vált.

- > A TECHNIRADIO 6 IR bejegyzésnek mostantól meg kell jelennie a külső eszközön található Bluetooth-eszközök listájában. Koppintson rá a párosítás befejezéséhez. Ha a párosítási folyamat sikeresen befejeződött, a kijelzőn megjelenik a TECHNIRADIO 6 IR [párosítva] felirat.
- > Most már elindíthatja a lejátszást a külső eszközön.

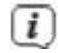

A külső eszköz Bluetooth protokolljának megfelelően a zenelejátszást az eszköz lejátszógombjaival vezérelheti.

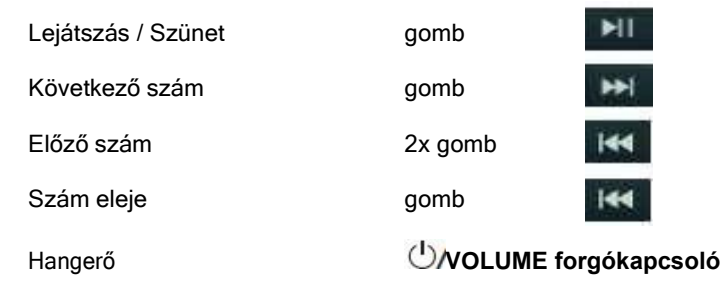

i

Alternatívaként a külső eszköz zenei alkalmazásait is használhatja a lejátszás vezérlésére.

### 12.3 Párosítás megszüntetése

Az aktív kötés törléséhez válassza a **MENÜ > [Részletek megtekintése] > [Kötött eszközök listája]** lehetőséget. Válassza ki a listából azt az eszközt, amelynek a kapcsolatát meg kívánja szüntetni, és nyomja meg a **SELECT** forgókapcsolót. A szétkapcsolni szánt eszközöket a TECHNIRADIO 6 IR-hez kell kapcsolni, hogy a párosítást megtudja szüntetni.

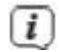

Alternatívaként a külső eszközön is törölheti a kapcsolatot. Kérjük, kövesse a külső eszköz kézikönyvében található utasításokat.

### 12.4 Bluetooth részletek

A MENÜ > [Részletek megtekintése] > [Bluetooth-info] és a MENÜ > [Részletek megtekintése] > [Eszközhöz csatlakoztatva] menüpont alatt további információkat tekinthet meg a Bluetooth-kapcsolatról és a csatlakoztatott eszközökről.

## 13 További funkciók

### 13.1 Elalvás időzítő (Sleep)

*(i)* 

Az elalvás időzítő beállításakor a TECHNIRADIO 6 IR egy beállított idő után automatikusan készenléti üzemmódba kapcsol.

- Nyissa meg a főmenüt a MENU gomb megnyomásával, és válassza a SELECT forgógombbal a KIVÁLASZTÁS > [Rendszerbeállítások] > [Alvás] lehetőséget.
- > A SELECT forgógombbal válassza ki azt az időtartamot, amely után a TECHNIRADIO 6 IR ki szeretné, hogy kapcsoljon. Választhat a kikapcsolás, 15, 30, 45 és 60 perc között.

Amikor az alvásidőzítő aktív, a hónap szimbólum jelenik meg a kijelzőn a még rendelkezésre álló idővel együtt.

### 13.2 Ébresztő

Az ébresztőóra a beállított ébresztési időben bekapcsolja a készüléket. 2 ébresztési idő programozható. A következő példa az 1. ébresztés programozására.

### 13.2.1 Ébresztő beállítása

- Nyissa meg a főmenüt a MENU gomb megnyomásával, és válassza a SELECT forgókapcsolóval > [Rendszerbeállítások] > [Ébresztő] lehetőséget.
- > Válassza ki a beállítani kívánt riasztást a SELECT forgógombbal
- Végül beállíthatja az egyes riasztási paramétereket. A paraméterek a SELECT forgógomb elforgatásával módosíthatók. Nyomja meg a SELECT forgógombot minden egyes megadás után a következő megadandó paraméterre való áttéréshez.

### Ismétlés

Itt választhat a Ki, a Napi (a hét minden napján), az Egyszer, a Hétköznap (H-P) vagy a Hétvége (Szo és Szo) között. Nyomja meg a a SELECT forgógombot a beállítás elfogadásához.

### Óra és dátum

> Itt adhatja meg az ébresztési időt és esetleg a dátumot.
Állítsa be a SELECT forgógomb tekerésével és megynomásával az órát majd a perceket.

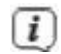

Ha az Ismétlés > [Egyszer] lehetőséget választotta, akkor az időn kívül a dátumot is meg kell adnia.

### Modus

> Végül jön a forrás bemenet: van Buzzer, Internet rádió, DAB vagy FM. Válassza ki a SELECT forgókapcsolóval a megfelelőt.

# i

Ha az internetes rádiót, a DAB-ot vagy az FM-et választotta, akkor megadhatja, hogy az utoljára hallgatott rádióval vagy a kedvencek listáján szereplő rádióval szeretne ébredni.

### Hangerő

> Végül beállíthatja az ébresztő hangerejét a SELECT forgógombbal.

### Mentés

> A riasztás elmentéséhez nyomja meg a SELECT forgógombot.

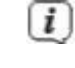

(i)

Ahhoz, hogy az ébresztőóra megfelelően működjön, az időt be kell állítani. Erről bővebben a 14.3.2. pontban.

Ha a riasztás aktív, a kijelzőn megjelenik a csengő szimbólum.

### 13.2.2 A riasztás kikapcsolása a riasztás után

> Nyomja meg a **WOLUME forgókapcsolót**, hogy a riasztást kikapcsolja.

# i

A szundi funkció aktiválásához nyomja meg többször a SELECT forgókapcsolót aktív ébresztés alatt. Minden egyes megnyomás meghosszabbítja a szundi időtartamot.

### 13.3 Ekvalizér

Az ekvalizér lehetővé teszi, hogy a hangzást az Ön preferenciáihoz igazítsa.

> Nyissa meg a főmenüt a MENU gomb megnyomásával, és válassza a SELECT forgókapcsolóval > [Rendszerbeállítások] > [Equalizer] lehetőséget.

> Válassza ki az egyik equalizer előbeállítást a SELECT forgógombbal.

### 13.3.1 My EQ - testreszabás

- > Nyissa meg a főmenüt a MENU gomb megnyomásával, és válassza a SELECT forgókapcsolóval > [System Settings] > [Equalizer] > [My EQ-Settings] lehetőséget.
- > A SELECT tárcsával válassza ki a [Treble] lehetőséget a magas hangok beállításához, vagy a [Bass] lehetőséget a mély hangok beállításához.
- > A SELECT forgatógombbal most már beállíthatja az értéket 14 és + 14 között. Nyomja meg a SELECT forgatógombot a beállítás elfogadásához.

# 14 Rendszerbeállítások

Az ebben a pontban ismertetett beállítások minden forrásra egyformán vonatkoznak.

 Nyissa meg a főmenüt a MENU gomb megnyomásával, és válassza a SELECT forgókapcsolóval > [Rendszerbeállítások] lehetőséget.

### 14.1 Internet beállítások

> A MENÜ > [Rendszerbeállítások] menüponton keresztül hívhatja fel és konfigurálhatja a hálózati beállításokat.

### 14.1.1 WLAN kapcsolat

Lehetősége van arra, hogy a hálózati asszisztens segítségével konfigurálja a WLAN-hálózati kapcsolatot, vagy ezt manuálisan is elvégezheti.

### 14.1.1.1 Konfiguráció a hálózati asszisztenssel

- > Válassza a [Hálózati asszisztens] lehetőséget az indításhoz.
- (i)

A hálózatkeresési asszisztens megtalálja és megjeleníti a hatótávolságban lévő összes WLAN-t.

- Végül válassza ki a WLAN-hálózatot.
- i

Most kiválaszthatja, hogy a WPS funkciót használja-e, vagy manuálisan adja meg a WLAN-jelszót.

- > Ha használni kívánja a WPS funkciót, indítsa el azt előzetesen a routerén a felhasználói kézikönyvének megfelelően, és válassza a **[WPS gomb megnyomása]** lehetőséget a hálózati asszisztensben.
- Kérjük, kövesse a kijelzőn megjelenő utasításokat. Rendes esetben a csatlakozási folyamat néhány másodpercen belül megtörténik, és a WLAN-kapcsolat már használható is.
- Ha kézzel szeretné megadni a WLAN-jelszót, vagy a router nem támogatja a WPS-t, válassza a [Skip WPS] lehetőséget
- Végül adja meg a WLAN-jelszót a megjelenő virtuális billentyűzeten keresztül, és erősítse meg az OK gomb megnyomásával.

A beírt jelszó most ellenőrzésre kerül. Rendes esetben ez a csatlakozási folyamat néhány másodpercen belül lezajlik, és a WLAN-kapcsolat már használható is.

### 14.1.1.2 Konfiguráció WPS-en keresztül

(i)

(i)

Ez közvetlen kapcsolatot hoz létre az útválasztóval. A WLAN hálózat (SSID) és a jelszó kiválasztása és/vagy megadása nem szükséges.

- > Indítsa el a WPS funkciót a routeren a felhasználói kézikönyvben leírtak szerint.
- > Végül válassza a [WPS gomb megnyomása] lehetőséget a csatlakozási folyamat elindításához.
  - Kérjük, kövesse a kijelzőn megjelenő utasításokat. Rendes esetben a csatlakozási folyamat néhány másodpercen belül megtörténik, és a WLAN-kapcsolat innentől kezdve használható. Alternatívaként a [PIN] funkció is használható, ha a router támogatja ezt a funkciót.

### 14.1.1.3 Kézi beállítás

- > Válassza a [Kézi konfiguráció] és a [Vezeték nélküli] lehetőséget a kézi konfiguráció elindításához.
- > Válassza ki, hogy az IP-címet, az alapértelmezett átjárót stb. az útválasztóról automatikusan kéri-e le (DHCP aktív), vagy manuálisan kívánja megadni ezeket (DHCP inaktív).
- Kérjük, vegye figyelembe, hogy az IP-cím, az alapértelmezett átjáró és az alhálózati maszk automatikus lekérése csak akkor működik, ha a DHCP funkció engedélyezve van a routeren.
- > Adja meg egyenként az IP-címet, az alapértelmezett átjárót, az alhálózati maszkot, az elsődleges DNS-t vagy a másodlagos DNS-t a SELECT forgókapcsoló segítségével. Minden beállított értéket erősítsen meg a gomb megnoymásával
- Most adja meg a WLAN-hálózat nevét (SSID) a virtuális billentyűzet segítségével, és erősítse meg azt a SELECT forgógomb megnyomásával.
- > Válassza ki, hogy a WLAN titkosítatlan vagy WEP vagy WPA/WPA2 titkosított-e, és erősítse meg.
- > Végül adja meg a WLAN jelszavát a virtuális billentyűzet segítségével, majd a csatlakozási folyamat elindításához erősítse meg az OK gomb megnyomásával.

### 14.1.2 Beállítások megjelenítése

> Válassza a [Beállítások megtekintése] lehetőséget az aktuális hálózati beállítások megtekintéséhez.

### 14.1.3 Hálózati profil törlése

A [Inaktív hálózatok törlése] vagy az [Összes hálózati kapcsolat törlése] menüpontok segítségével törölheti a meglévő WLAN-kapcsolatokat vagy az összes konfigurált hálózatot és beállítást. Ha ezután újra csatlakoztatni szeretné a készüléket ehhez a hálózathoz, akkor újra el kell végeznie az összes beállítást.

### 14.1.4 WLAN kapcsolat készenléti állapotban

 Válassza a [WLAN-kapcsolat készenléti állapotban] lehetőséget annak beállításához, hogy a WLAN-kapcsolat készenléti állapotban is fennmaradjon [IGEN] vagy [NEM].

### 14.2 Audiostream minősége

A MENÜ > [Rendszerbeállítások] > [Audiófolyam minősége] az internetes rádió működtetése során az audiófolyam minőségének beállítására szolgál. Minél alacsonyabb a minőség, annál kevesebb adat kerül átvitelre. Ez előnyös lehet például alacsony letöltési sebességeknél a sávszélesség megtakarítása érdekében. Ez azonban rontja a hangminőséget is.

> Válassza ki az egyik minőségi beállítást a SELECT forgógombbal.

### 14.3 Idő és dátum beállítás

#### 14.3.1 Kézi idő és dátum beállítások

Az időfrissítési beállításoknak megfelelően (14.3.2. pont) manuálisan kell beállítani az időt és a dátumot.

- > Nyissa meg a MENÜ > [Rendszerbeállítások] > [Idő és dátum].
- > SELECT forgókapcsolóval válassza a > [ldő és dátum].
- > A dátum (nap) első számjegyei villognak, és a SELECT forgógomb elforgatásával módosíthatók.
- > Ekkor a dátum (hónap) következő számjegyei villognak, és szintén a fent leírtak szerint módosíthatók.
- > Nyomja meg a SELECT forgógombot minden egyes további bejegyzés után a következő beállításhoz való ugráshoz.
- > Folytassa az óra idejének a beállításával a fent leírtak szerint.
- Miután minden beállítás megtörtént és a SELECT forgógombot utoljára megnyomta, a kijelzőn megjelenik a [Óra idő beállítva].

### 14.3.2 Idő frissítése

Itt adhatja meg, hogy az időt automatikusan frissítse a DAB+, az internet vagy az FM (VHF) segítségével, vagy manuálisan adja meg az adatokat (14.3.1. szakasz).

- > Válassza a SELECT forgógombbal > [Beállítások frissítése].
- > Válassza ki a következő lehetőségek egyikét a SELECT forgógombbal:

[Frissítés hálózatról](Frissítés az interneten keresztül)[Frissítés DAB-ról](Frissítés csak DAB+-on keresztül)[Frissítés FM-ről](Frissítés csak VHF-en keresztül)[Nincs frissítés](Az órát manuálisan kell megadni, lásd a 14.3.1. szakaszt.).

> Nyomja meg a SELECT forgógombot a beállítás elmentéséhez.

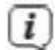

Ha a [Hálózatról frissítés] lehetőséget választotta, akkor az időzóna, valamint a nyári és a téli idő beállításait is be kell állítania. Ez az alábbiakban történik:
[Rendszerbeállítások] > [Idő és dátum] > [Időzóna beállítása] és
[Rendszerbeállítások] > [Idő és dátum] > [Nyári időszámítás?].

### 14.3.3 Az óra formátumának beállítása

Az Időformátum alatt aktiválhatja a 12 vagy 24 órás óraformátumot.

- > Nyissa meg a MENÜ > [Rendszerbeállítások] > [ldő és dátum] > [ldő formátum].
- > Válassza ki a következő lehetőségek egyikét a SELECT forgógombbal: [24] vagy [12].

### 14.4 Kijelző beállításai

Beállíthatja a kijelző fényerejét mind a Működési mód, mind a Készenléti mód esetében.

 Nyissa meg a MENÜ > [Beállítások frissítése] >[Világítás] menüpontot, és nyomja meg a SELECT forgógombot. > Válassza ki a következő lehetőségek egyikét a SELECT forgógombbal:

A **[Működés]** szabályozza a fényerőt normál, bekapcsolt állapotban. Választhat a [Magas], [Közepes] és [Alacsony] fényerőszintek közül. Válassza ki az egyik fényerőszintet a SELECT forgógombbal.

A **[Készenlét]** a készenléti módban a fényerőt szabályozza. Itt választhat a [Magas], [Közepes] és [Alacsony] fényerőszintek között. Válassza ki az egyik fényerőfokozatot a SELECT forgógombbal.

Az **[Auto-dimm]** automatikusan (ha a [On] van kiválasztva) 10 másodperc elteltével, ha nincs a rádióhoz nyúlva LOW fényerőszintre sötétíti a kijelzőt.

Ha a **[Ki]** van kiválasztva, a [Működés] alatt kiválasztott fényerősséggel rendelkező kijelző állandóan világít.

### 14.5 Beszéd

> Nyissa meg a MENÜ > [Rendszerbeállítások] > [Beszéd] menüpontot.

> Válassza ki a rendelkezésre álló nyelvek egyikét a SELECT forgatógombbal.

### 14.6 Gyári beállítások

Ha megváltoztatja a vevőkészülék helyét, például költözés után, előfordulhat, hogy a tárolt adók már nem lesznek foghatók. Ebben az esetben törölheti az összes elmentett adót a gyári beállítások visszaállításával, majd indíthat egy új keresési futtatást.

- > Nyissa meg a MENÜ > [Rendszerbeállítások] > [Gyári beállítások].
- > A gyári beállítás elvégzéséhez válassza az [Igen] lehetőséget a SELECT forgógombbal.

i

Minden korábban elmentett adók és beállítások törlődnek. A műszer most abban az állapotban van, amelyben a szállításkor volt.

> A kijelzőn megjelenik az [Új indítás...], és a készülék elindul a kezdeti telepítési asszisztenssel. Tartsa be a 31. oldalon a "8. Első telepítés" című fejezetben leírtakat.

### 14.7 Systeminfo

Az Info alatt ellenőrizheti a szoftver aktuálisan telepített verzióját.

- > Nyissa meg a MENÜ > [Rendszerbeállítások] > [Info] menüpontot.
- > A szoftver aktuális verziója jelenik meg.

### 14.8 Szoftverfrissítés

A Szoftverfrissítés pont a készülék szoftverének frissítésére szolgál.

> Nyissa meg a MENÜ > [Rendszerbeállítások] > [Szoftverfrissítés] menüpontot.

### Automatikus frissítés

> Új szoftververziók automatikus keresésének bekapcsolása (IGEN) vagy kikapcsolása (NEM).

### Frissítés keresése most

(i)

> A szoftver új verziójának keresése azonnal megkezdődik.

Ha a szoftver új verzióját találja, közvetlenül frissítheti azt. Kérjük, kövesse a kijelzőn megjelenő utasításokat. Ne szakítsa meg a készülék áramellátását a frissítési folyamat alatt. Ellenkező esetben a készülék károsodhat.

### 14.9 Kezdeti beállítások

Itt újra meghívhatja a kezdeti telepítési asszisztenst. További részletekért lásd a "8 Első telepítés" című részt a 31. oldalon.

> Nyissa meg a MENÜ > [Rendszerbeállítások] > [Kezdeti telepítési asszisztens] menüpontot.

### 14.10 Adatvédelem

Ezen a ponton az adatvédelemmel kapcsolatos információkat talál.

> Nyissa meg a MENÜ > [Rendszerbeállítások] > [Adatvédelem] menüpontot,

## 15 Tisztítás

(i)

i

(i)

i

(i)

- Az áramütés elkerülése érdekében ne tisztítsa a készüléket nedves ruhával vagy folyó víz alatt. Tisztítás előtt húzza ki a hálózati dugót és kapcsolja ki a készüléket!
- Ne használjon súrolószivacsot, súrolóport vagy oldószereket, például alkoholt és benzint.
  - Ne használja a következők egyikét sem: sós víz, rovarirtó szerek, klórtartalmú oldószerek vagy savak (salmiak szesz.
- Tisztítsa meg a készülék burkolatát vízzel nedvesített puha ruhával. Ne használjon alkoholt, hígítót stb., mert ezek károsíthatják a készülék felületét.
- A kijelzőt csak puha pamutkendővel tisztítsa. Ha szükséges, nedvesítse meg a pamutkendőt egy kis mennyiségű hígított, lúgmentes vizes vagy alkohol alapú szappanoldattal.
- i
- Óvatosan törölje át a felületet egy pamutkendőve.

# 16 Hibaelhárítás

Ha a készülék nem a várt módon működik, tesztelje azt a következő táblázat alapján.

| Hiba                           | Lehetséges ok / orvoslat                                                                                            |
|--------------------------------|----------------------------------------------------------------------------------------------------|
| A készülék nem kapcsolható be. | A készülék nincs bekapcsolva. A hálózati tápegységet megfelelően<br>csatlakoztassa a konnektorhoz és a készülékhez. |
| Nem hallható hang.             | Hangosítsd fel a hangerőt.                                                                                          |
| A kijelző nem kapcsol be.      | Válassza le a készüléket a hálózatról, majd csatlakoztassa újra a<br>hálózathoz.                                    |
| A DAB+/FM vétel gyenge.        | Húzza ki teljesen az antennát. Helyezze át az<br>antennát vagy a TECHNIRADIA 6 IR                                   |
| A készülék nem működtethető.   | Válassza le a készüléket a hálózatról, majd csatlakoztassa újra a<br>hálózathoz.                                    |

| Hiba                                                      | Lehetséges ok / orvoslat                                                                                                    |
|-----------------------------------------------------------|----------------------------------------------------------------------------------------------------|
| Gyenge Bluetooth kapcsolat és kiesések.                   | Ne lépje túl a 10m-es maximális Bluetooth távolságot.                                                                                                    |
| A készülék automatikusan készenléti<br>állapotba kapcsol. | Az Auto-Standby funkció kb. 15 perc elteltével<br>önállóan készenléti állapotba kapcsolja a készüléket,<br>ha például Bluetooth-üzemeltetés közben nincs más<br>készülék csatlakoztatva. |

Ha a hibát a próbálás után sem sikerül elhárítani, lépjen kapcsolatba műszaki forródrótunkkal.

# 17 Műszaki adatok / Gyártó megjegyzései

Technikai változtatások és hibák fenntartva.

| Vételi lehetőségek    | DAB/DAB+, FM, Internet, Bluetooth                                                                                              |
|-----------------------|----------------------------------------------------------------------------------------------------|
| Tápegység             | DC 5 V, 2 A a mellékelt külső hálózati tápegységen keresztül.                                                                  |
|                       | 3,7 V / 1020 mAh akkumulátor (opcionális)                                                                                      |
| Frekvenciák           | VKV: 87,5 - 108 MHz                                                                                                    |
|                       | DAB/DAB+: 174-240 MHz                                                                                                    |
|                       | Bluetooth: 2,402 - 2,480 GHz ; Sugárzott teljesítmény Max. +9,5 dBm EIRP                                                       |
|                       | WLAN: 2400 - 2483 MHz ; Sugárzott teljesítmény Max. +20 dBm EIRP<br>5150 - 5875 MHz ; Sugárzott teljesítmény Max. +20 dBm EIRP |
| Bluetooth protokollok | Verze V4.2<br>BDR, EDR                                                                                                    |

| WLAN                | IEE 802.11 a/b/g/n<br>Dual band 2,4/5 GHz                             |
|---------------------|-----------------------------------------------------------------------|
| Kijelző             | 2,4" color                                                            |
| Hangszóró           | 1 x 3W RMS                                                            |
| Teljesítmény        | Működés közben: 1 W (lejátszás nélkül)<br>Max.: 3 W<br>Standby: 0,6 W |
| Súly (g)            | 450                                                                   |
| Méretek (Š x V x H) | 175 x 106 x 54                                                        |

### A mellékelt hálózati tápegység műszaki adatai

| Gyártó                             | TechniSat Digital GmbH,<br>Julius Saxler Straße 3, D-54550 Daun |
|------------------------------------|-----------------------------------------------------------------|
| A modell megnevezése               | GQ12-050200-ZG                                                  |
| Bemeneti feszültség                | AC 100 - 240 V                                                  |
| AC bemeneti frekvencia             | 50/60 Hz                                                        |
| Kimeneti feszültség                | DC 5,0 V                                                        |
| Kimeneti áram                      | 2,0 A                                                           |
| Kimenő teljesítmény                | 10,0W                                                           |
| Átlagos hatékonyság működés közben | 80,6 %                                                          |
| Nulla terhelésű energiafogyasztás  | 0,08 W                                                          |
## Alles zu Ihrem TechniSat Produkt in einer App.

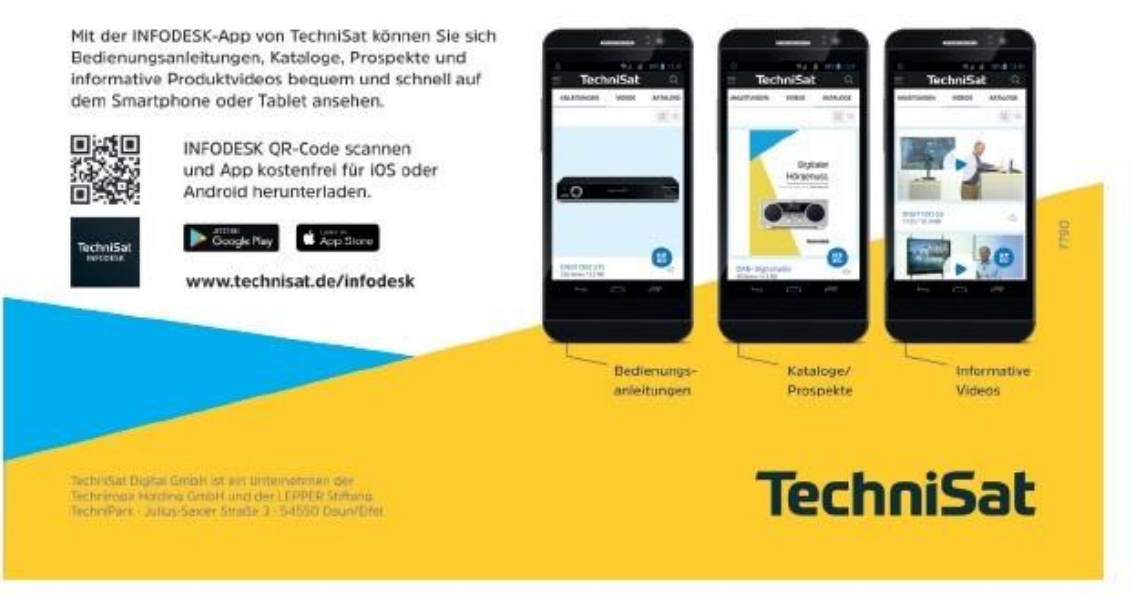

150420200RV1